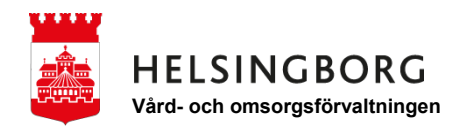

## Skapa en genväg till intranätet i mobilen

För att få snabbare åtkomst till intranätet när du inte har tillgång till en dator kan du lägga till en webbplatsikon på hemskärmen i din mobiltelefon. Då lägger sig symbolen för intranätet bland dina vanliga appar och du har alltid senaste nytt nära till hands.

## Så här lägger du till en webbplatsikon i iPhone

Här hittar du en steg-för-steg-guide till hur du lägger till intranätet som en webbplatsikon på hemskärmen.

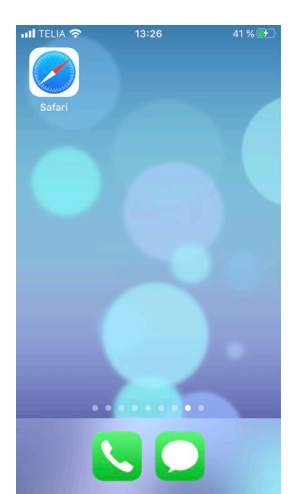

1. Gå in i Safari, din mobiltelefons webbläsare.

2. Skriv in intranätets adress (intranat.helsingborg.se/vof) i adressfältet.

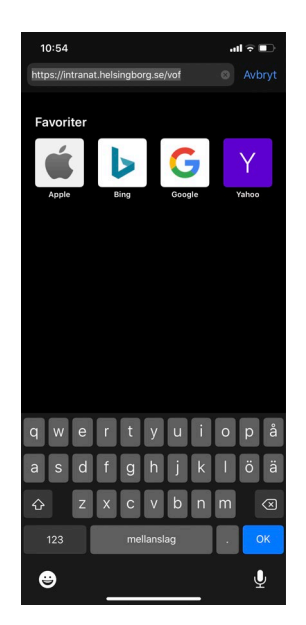

3. Nu är du inne på vård- och omsorgsförvaltningens intranät.

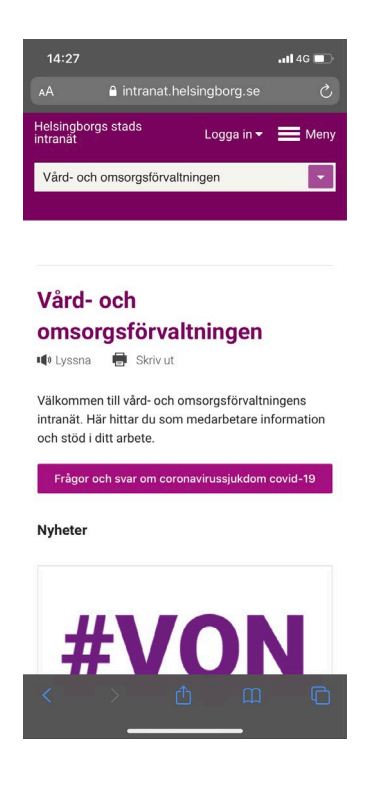

4. Tryck på symbolen som ser ut som en fyrkant med en pil, längst ner på skärmen.

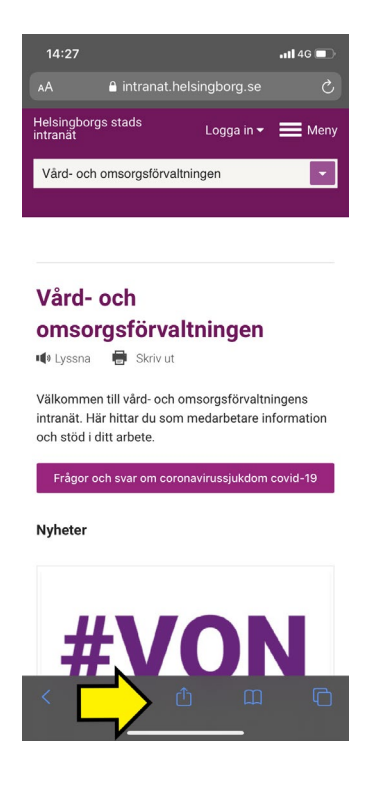

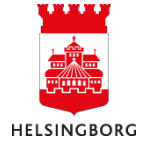

- 13:27 42 % 🛃 intranat.helsingborg. × Alternativ > se Ů Kopiera Lägg till i läslistan 00 Lägg till bokmärke Ш Lägg till som favorit ☆ Q Sö Lägg till på hemskärmen  $\left(+\right)$ Märkning  $\odot$ ē Skriv ut
- 5. Tryck på "lägg till på hemskärmen".

6. Skriv in "intranätet" och tryck på "lägg till".

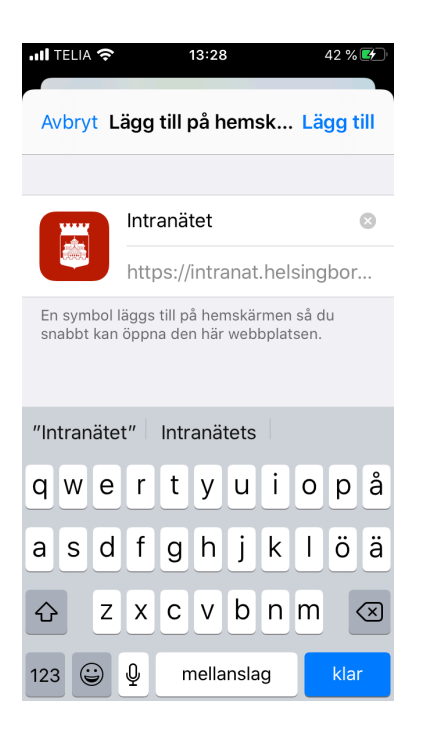

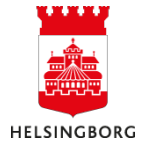

7. Nu ligger den röda symbolen för intranätet som en webbplatsikon på din hemskärm.

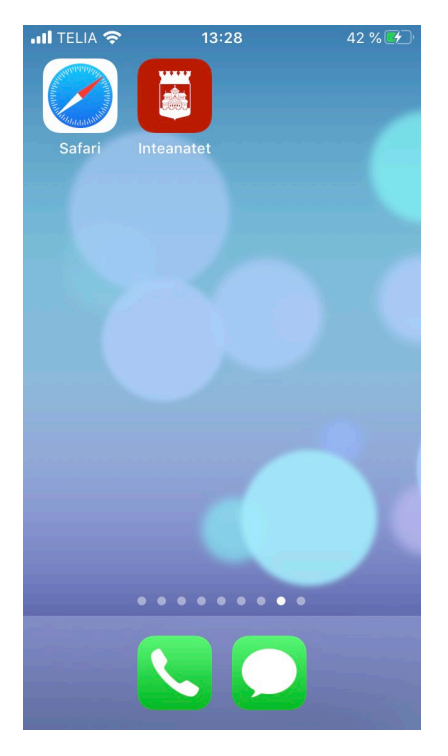

8. Öppna intranätet genom att trycka på den röda ikonen. Fyll i dina inloggningsuppgifter och klicka i "kom ihåg mig" så sparas dina inloggningsuppgifter. Då får du tillgång till all information på intranätet och slipper logga in varje gång.

| Användarnamn               |   |
|----------------------------|---|
|                            |   |
| Lösenord                   |   |
|                            |   |
| 🖉 Kom ihåg mig             |   |
| Glömt ditt lösenord?       |   |
| Logga in                   |   |
|                            |   |
| Fortsätt utan att logga in |   |
|                            | _ |
|                            |   |
|                            |   |
|                            |   |
|                            |   |
|                            |   |
|                            |   |
|                            |   |
|                            |   |
|                            |   |

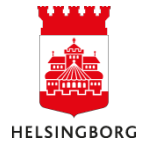